# Apps pour Éducation : importer des documents dans Drive

#### Importation de documents dans Drive

### Régler les paramètres d'importation

*Molette / Paramètres / Paramètres d'importation / Vérifier les paramètres avant chaque importation* 

|                                                                                                    |                | Trier 👻 📃 🎞 🗘                                                 | • |
|----------------------------------------------------------------------------------------------------|----------------|---------------------------------------------------------------|---|
|                                                                                                    | PROPRIÉTAIRE 💌 | Densité d'affichage :<br>Vormale<br>Moyenne<br>Élevée         |   |
| 3                                                                                                    | moi            | Paramètres                                                    | - |
| Contertir les fichiers importés au format Google Documents<br>Convertir le texte des fichiers image ou PDF importés<br>Vérifier les paramètres avant chaque importation |                | Paramètres d'importation                                      | F |
|                                                                                                    |                | Gérer les applications<br>Raccourcis clavier<br>Aide <b>2</b> |   |
|                                                                                                    | moi            | /8 DOV                                                        | _ |

Choisir cette option est généralement la meilleure solution sauf si vous importez beaucoup de documents d'un coup, ; dans ce cas mieux vaudra choisir directement l'option désirée (convertir au format Google ou non, voir page suivante).

#### Importer les documents

• Cliquer sur l'icone de choisir *Fichiers* ou *Dossiers*<sup>1</sup>

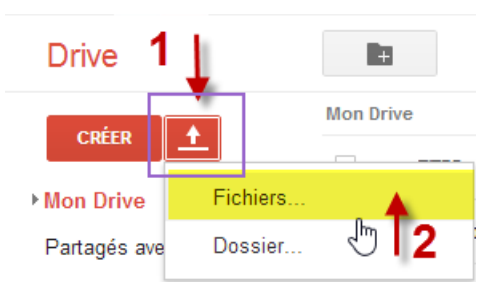

ou Glisser déposer des fichiers ou des dossiers

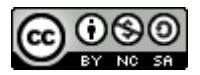

<sup>1</sup> L'importation de dossiers ne fonctionne que dans Google Chrome

## Choisir les réglages d'importation

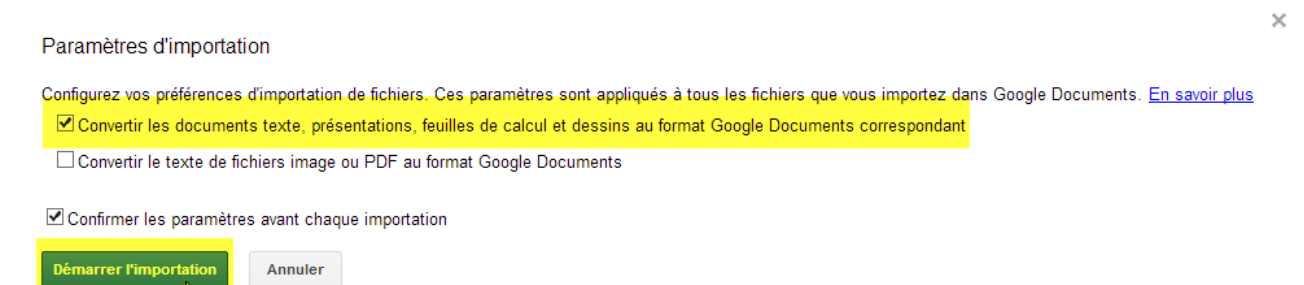

- Convertir les documents textes, présentations, feuille de calcul et dessins au *format Google Documents correspondant* transformera les documents au format Google et permettra donc de les modifier en ligne.
  - Attention : certaines mises en page complexes ne sont pas conservées.
- *Convertir le texte de fichiers image ou PDF au format Google correspondant* rendra les PDF éditables.
  - Attention : la conversion des pdf complexes n'est pas satisfaisante.
- Ne pas convertir les documents permet de les stocker en ligne de manière sûre tout en conservant la mise en page originale. On peut stocker tout type de documents (mp3, avi, zip, ...).
- Les documents stockés **sans conversion** ne sont pas éditables.
  - Les PDF, les documents Microsoft office sont consultables directement dans Apps.
  - Les sons, les vidéos et les images (du moins les formats courants) sont directement utilisables dans Apps par le biais de la visionneuse Google.
  - Les documents Libre Office ne sont pas consultables, il faut les télécharger pour pouvoir les lire et/ou les éditer.

## Conseil :

- Le PDF convient parfaitement pour tout ce qui ne doit pas être modifié et/ou doit être imprimé (consignes, documents à consulter, cours ...) :
  - l'impression sera parfaite
  - la consultation à l'écran (ordinateur et tablettes) est agréable et on bénéficie de la fonction « Recherche ».

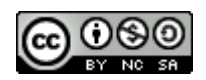